# Abilitare il report del punteggio medio sulle opinioni su Cisco IP Phone serie 7800 e serie 8800

## Obiettivo

La funzione MOS (Mean Opinion Score) viene utilizzata per misurare la qualità della voce su un'estensione. Varia da 0 a 5, dove 5 rappresenta la qualità migliore. Ciò è utile per monitorare la qualità delle chiamate che si verificano su una particolare estensione. MOS è generalmente abilitato sull'utilità basata sul Web del telefono.

Questo articolo ha lo scopo di mostrarti come abilitare il report MOS su Cisco IP Phone serie 7800 e 8800.

### Dispositivi interessati

- Serie 8800 Phone
- Serie 7800 Phone

#### Versione del software

• 10.4

### Abilita report MOS

Passaggio 1. Accedere all'utility basata sul Web.

Passaggio 2. Fare clic su Admin Login > Advanced.

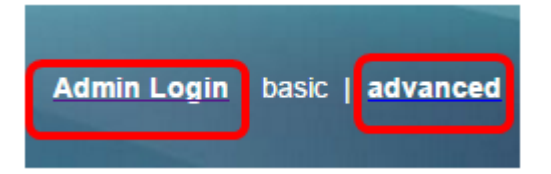

Passaggio 3. Fare clic su Voce > Est<Numero>.

Nota: Nell'esempio, viene scelto Ext1.

| Info   | Voice | Call History | Personal Directory |       |      |      |
|--------|-------|--------------|--------------------|-------|------|------|
| System | SIP   | Provisioning | g Regional         | Phone | User | Ext1 |

Passaggio 4. Immettere un numero di porta nel campo Porta UDP 1 SIP.

**Nota:** Se non viene fornito alcun numero di porta, verrà utilizzato 5060 come impostazione predefinita.

| SIP UDP Port 1:                 | 5060 |
|---------------------------------|------|
| EXT SIP Port 1:                 | 0    |
| SIP Remote-Party-ID 1:          | No 💌 |
| Refer-To Target Contact 1:      | No   |
| Sticky 183 1:                   | No 💌 |
| Voice Quality Report Address 1: |      |

Passaggio 5. Immettere l'indirizzo IP del server di raccolta nel campo *Indirizzo rapporto qualità vocale*.

**Nota:** In caso di voce errata, non verrà inviata alcuna segnalazione. Nell'esempio, l'indirizzo 1 del report sulla qualità vocale è 10.74.121.178:5060.

| SIP UDP Port 1:                 | 5060               |
|---------------------------------|--------------------|
| EXT SIP Port 1:                 | 0                  |
| SIP Remote-Party-ID 1:          | No 💌               |
| Refer-To Target Contact 1:      | No 💌               |
| Sticky 183 1:                   | No 🔽               |
| Voice Quality Report Address 1: | 10.74.121.178:5060 |

Passaggio 6. Fare clic su Sottometti tutte le modifiche.

| Undo All Changes | Submit All Changes |
|------------------|--------------------|
|                  |                    |

A questo punto, è necessario abilitare il report MOS sull'estensione IP Phone serie 7800 e 8800.